## 5100 ICP-OES Expert 基本操作步骤

# 开机:

- 1、开 PC 主机,显示器、打印机。
- 2、开排风系统,气源减压阀,水冷系统。
- 3、开 5100 ICP-OES 左侧主电源开关后,再打开正前方左下角电源开关。
- 4、打开电源开关后, 仪器前方指示灯会闪烁, 待黄灯闪烁时, 双击桌面软

件图标 📴 , 进入软件界面。

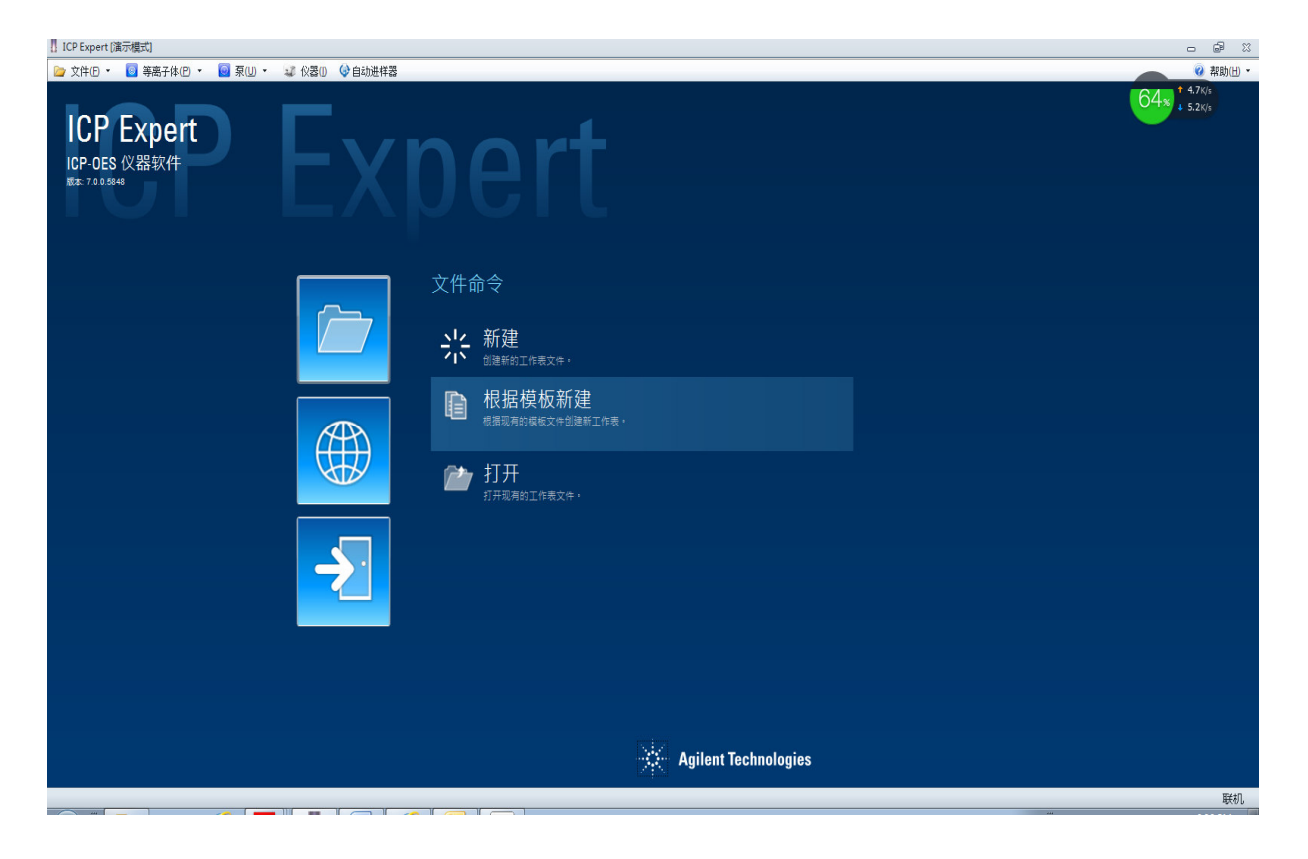

5、选择菜单中 🤐 🖓 🕅 , 进入仪器状态界面:

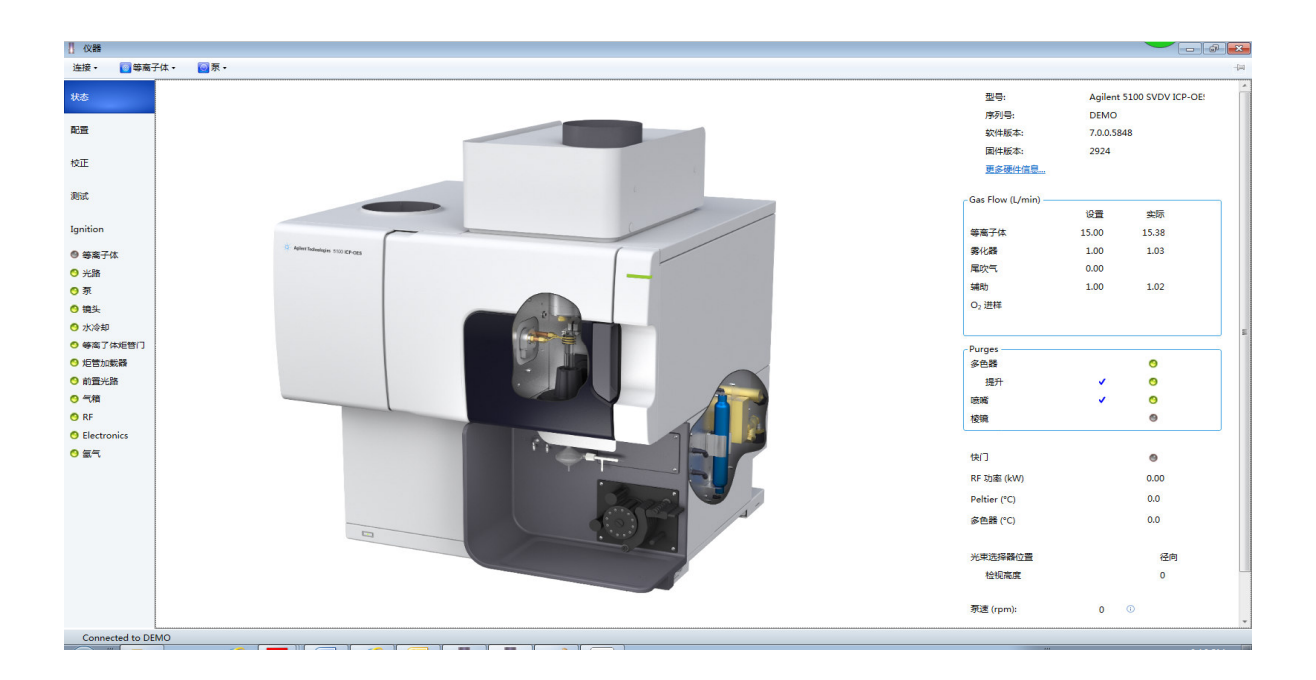

6、选择 连接, 检查仪器是否处于联机状态, 仪器联机时右前方 LED 指示灯 显示为绿色。

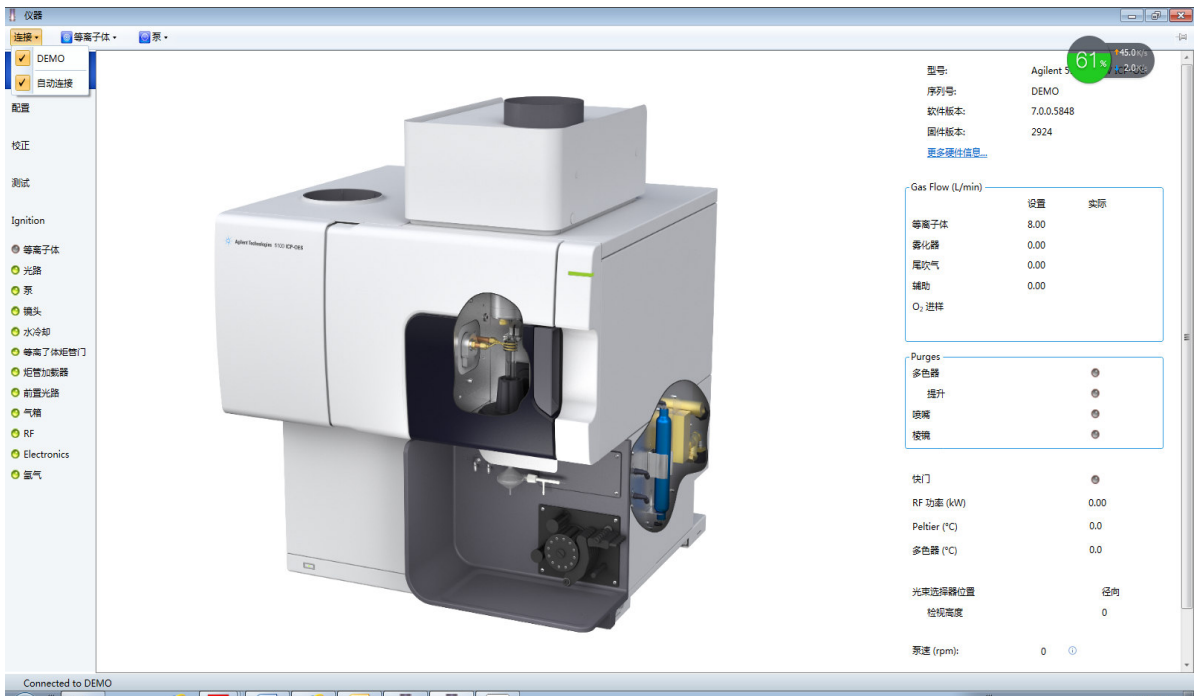

7、如仪器刚刚开机,请等待多色器温度达到 35 度才能进行正常测试,视环 境温度而定,一般需要 2-3 小时。如仪器一直处于待机状态,则可直接进行 后续操作。

8、确保已安装标准玻璃同心雾化器、双通道旋流雾化室和炬管(用于垂直 或双向观测)。采用手动进样。建议进样蠕动泵泵管采用白色/白色,排废 液泵管采用蓝色/蓝色。

9、在状态选项卡,检查多色器部分是否选择了"提升"(检测190nm以下波 长时需要)打开气体吹扫。采用径向观测时,如需检测190nm以下波长,还 需要选择"喷嘴",打开气体吹扫。

| Purges |   |   |  |
|--------|---|---|--|
| 多色器    |   | 0 |  |
| 提升     | × | 0 |  |
| 喷嘴     | × | 0 |  |
| 棱镜     |   | ۲ |  |

**10**、如有一段时间未使用仪器,可以在点火前设置气体流量吹扫管路5分钟 左右,然后点火。

| Gas Flow (L/min) — |       |       |  |
|--------------------|-------|-------|--|
|                    | 设置    | 实际    |  |
| 等离子体               | 15.00 | 15.14 |  |
| 雾化器                | 1.00  | 1.02  |  |
| 尾吹气                | 0.00  |       |  |
| 辅助                 | 1.00  | 1.02  |  |
| O2 进样              |       |       |  |
|                    |       |       |  |
|                    |       |       |  |

11、选择 <sup>● 等离子体 →</sup> 中"点燃等离子体",预热大约 20 分钟左右,请注意 此时多色器温度为 35 度,检测器 Peltier 温度为-40 度。

# 建立工作表文件:

1、点击新建,建立工作表文件。

| II ICP Expert (漢示模式)                                                                                                  |                                |
|----------------------------------------------------------------------------------------------------|--------------------------------|
| 📴 文件(P = 🗧 専業子体(P = 🧧 東田 = 🤢 仪器(D) 🚱 自动进祥器                                                                            | 黎助(H) -                        |
| ICP Expert<br>ICP-OES 仪器软件<br>With 700 Post                                                                           |                                |
| 文件命令         ごごご       第建<br>出版新工作成文件         ごごご       税据模板新建<br>品展取和改成文件会通新工作者。         ごごご       打开<br>打用取用加工作者文件。 |                                |
| -X Agilent Technologies                                                                                               | 1994-10<br>1994-10             |
|                                                                                                    | 8801<br>81.17 PM<br>12/16/2014 |

2、进入新的工作表界面:

在摘要选项卡中,可以写入和测试有关的注释内容。

| [] ICP Expert [廣示儀式] - 未命名,esws                                                                                                    |                                      |
|----------------------------------------------------------------------------------------------------|--------------------------------------|
| 文件D •                                                                                                    |                                      |
| ① 新建 00 ·     ○○○     ○○○     ○○○     ○○○     ○○○     ○○○     ○○○     ○○○     ○○○     ○○○     ○○○     ○○○     ○○○     ○○○     ○○○     ○○○     ○○○     ○○○     ○○○     ○○○     ○○○     ○○○     ○○○     ○○○     ○○○     ○○○     ○○○     ○○○     ○○○     ○○○     ○○○     ○○○     ○○○     ○○○     ○○○     ○○○     ○○○     ○○○     ○○○     ○○○     ○○○     ○○○     ○○○     ○○○     ○○○     ○○○     ○○○     ○○○     ○○○     ○○○     ○○○     ○○○     ○○○     ○○○     ○○○     ○○○     ○○○     ○○○     ○○○     ○○○     ○○○     ○○○     ○○○     ○○○     ○○○     ○○○     ○○○     ○○○     ○○○     ○○○     ○○○     ○○○     ○○○     ○○○     ○○○     ○○○     ○○○     ○○○     ○○○     ○○○     ○○○     ○○○     ○○○     ○○○     ○○○     ○○○     ○○○     ○○○     ○○○     ○○○     ○○○     ○○○     ○○○     ○○○     ○○○     ○○○     ○○○     ○○○     ○○○     ○○○     ○○○     ○○○     ○○○     ○○○     ○○○     ○○○     ○○○     ○○○     ○○○     ○○○     ○○○     ○○○     ○○○     ○○○     ○○○     ○○○     ○○○     ○○○ <t< td=""><td></td></t<> |                                      |
| 未命名 ×                                                                                                    | -                                    |
| ▲常规<br>Drift correct with peak track lines □ ①                                                                                                    |                                      |
|                                                                                                    |                                      |
| 条件 条件 ● 通知時 ◎ ● 利印 ◎                                                                                                    |                                      |
| 本部会社での<br>(数目2)<br>新年<br>日本<br>10,0,0540<br>近路日: 版本 0.0.0-1<br>(1)<br>51<br>10<br>10<br>10<br>10<br>10<br>10<br>10<br>10<br>10<br>1                                                                                                    |                                      |
| 序列 (0强Mit.                                                                                                    |                                      |
| 自动进程器                                                                                                    |                                      |
| 分析<br>空2015年4章:1<br>重复入数:3                                                                                                    |                                      |
|                                                                                                    |                                      |
|                                                                                                    |                                      |
|                                                                                                    |                                      |
|                                                                                                    |                                      |
|                                                                                                    |                                      |
|                                                                                                    |                                      |
|                                                                                                    |                                      |
|                                                                                                    |                                      |
|                                                                                                    | 联机                                   |
|                                                                                                    | EH 🔮 🗸 🔶 🎫 📶 🌵 8:25 PM<br>12/16/2014 |

3、在元素选项卡中,可以选择待测元素,

| 🚦 ICP Expert [演示模式]                                                     | ] - 未命名.esws                                                                                                    | - @ ×                                                                                                    |
|-------------------------------------------------------------------------|----------------------------------------------------------------------------------------------------|----------------------------------------------------------------------------------------------------|
| ▷ 文件(E) ▼                                                               |                                                                                                    | 🤕 帮助田 👻                                                                                                    |
| ▲ 新建 00 · 新建 00 · ○ 新建 00 · ○ 新建 00 · ○ ○ ○ ○ ○ ○ ○ ○ ○ ○ ○ ○ ○ ○ ○ ○ ○ | ●         ●         ●         ●         ●         ●         ●         ●         ●         ●         ●         ●         ●         ●         ●         ●         ●         ●         ●         ●         ●         ●         ●         ●         ●         ●         ●         ●         ●         ●         ●         ●         ●         ●         ●         ●         ●         ●         ●         ●         ●         ●         ●         ●         ●         ●         ●         ●         ●         ●         ●         ●         ●         ●         ●         ●         ●         ●         ●         ●         ●         ●         ●         ●         ●         ●         ●         ●         ●         ●         ●         ●         ●         ●         ●         ●         ●         ●         ●         ●         ●         ●         ●         ●         ●         ●         ●         ●         ●         ●         ●         ●         ●         ●         ●         ●         ●         ●         ●         ●         ●         ●         ●         ●         ●         ●         ● |                                                                                                    |
| 未命名    ×                                                                |                                                                                                    | •                                                                                                    |
| 摘要                                                                      | H                                                                                                    | 送定元素: AI ● 指荐的 ● 所有                                                                                                    |
| 元素                                                                      | Na Mg A Si P S CI Ar                                                                                                    | 波长(un) 离子 强度 顺序 1                                                                                                    |
| 条件                                                                      | K Ca Sc Ti V Cr Mn Fe Ca Ni Cu Zn Ga Ge As Se Br Kr                                                                                                    | 396.152         I         38702.1         1           187.019         II         593.7         2           27.312         7         291.1         3                                                                                                    |
| 标样                                                                      | No         Sr         T         Zr         No         Mo         Ic         Nu         Nn         Pd         Ag         Ld         in         Sn         So         le         I         X           Cs         Ba         La         Hf         Ta         W         Re         Os         Ir         Pt         Au         Hg         Tl         Po         Bi         Po         At         Rn                                                                                                    | 308.215 I 0874.7 4<br>394.401 I 7591.6 5<br>309.271 I 0008.3 6                                                                                                    |
| 序列                                                                      | Fr         Ra         Ac           Ce         Pr         Nd         Pm         Sm         Eu         Gd         To         Dy         Ho         Er         Tm         Yb         Lu                                                                                                    | 238,705         I         1535,8         7           257,509         I         1344,2         8           225,910         I         1247,9         9                                                                                                    |
| 自动进样器                                                                   | Th         Pa         U         Np         Pu         Am         Cm         Bk         Cf         Ea         Fm         Md         No         Lr                                                                                                    | 176.577 I 188.6 10<br>226.346 I 645.1 11<br>175.592 I 65.4 12                                                                                                    |
| 分析                                                                      | 自用 9C   自用 IBC<br>元葉 茨矢(nm) 标签 英型<br>Al 167019 Al 45555                                                                                                    | 221.006 I 337.7 13 -<br>在 AI (237.312 nm) 处可能的干扰 圖 L                                                                                                    |
|                                                                         | AI 237 312 AI 分析m                                                                                                    | 符号  波氏(nan)  离子  强度  ^                                                                                                    |
|                                                                         | Al 396.152 Al 分析的                                                                                                    | Pu         237.034         1         2.3           Gr         237.035         1         0.2         3.此处可以查看可能           Re         237.036         II         13.5         3.           Zr         237.035         II         588.0         0                                                                                                    |
|                                                                         |                                                                                                    | Tb         221:003         II         7.7           Bb         221:007         II         4.7           Co         221:002         I         6.8           Bc         207:327         I         6.8           F         207:327         I         0.7           Al         227:335         II         0.7           Al         227:335         II         20.7 |
|                                                                         |                                                                                                    | Uo         Latition         A         O1.7           V         221.344         II         7.7           No         221.345         II         2.2           Re         221.346         II         10.5                                                                                                    |
|                                                                         |                                                                                                    | 8:32 PM                                                                                                    |
|                                                                         |                                                                                                    | □n 🐨 - A 💾 All 🔱 12/16/2014                                                                                                    |

4、在条件选项卡中,通常重复次数为3次,读数时间5秒,RF功率为 1.2KW,雾化气流量0.7L/min。如仪器为SVDV型号,观测模式可以有三种选 择:轴向,径向,SVDV(同时双向观测),可设置多条件测试。

| ICP Expert [演示模式]                                                                                                    | - 未命名.esws                                                                                                    | - @ X                                         |
|----------------------------------------------------------------------------------------------------|----------------------------------------------------------------------------------------------------|-----------------------------------------------|
| 📴 文件(E) 🔹                                                                                                    |                                                                                                    | 🧭 帮助(出 -                                      |
| 保存(S)<br>↓ 新建(80)<br>● 新建(80)<br>● 新述(80)<br>● 新述(80)<br>● 新述(80 | 「     「     「     「     「     「     「     「     「     」     「     」     「     」     「     」     「     」     「     」     」     」     」     」     」     』     』     』     』     』     』     』     』     』     』     』     』     』     』     』     』     』     』     』     』     』     』     』     』     』     』     』     』     』     』     』     』     』     』     』     』     』     』     』     』     』     』     』     』     』     』     』     』     』     』     』     』      』     』     』     』     』     』     』     』     』     』     』     』      』     』     』     』     』     』     』     』     』     』     』     』     』     』     』     』     』      』     』     』      』     』      』      』      』      』      』      』      』      』      』      』      』      』      』      』      』      』      』      』      』      』      』      』      』      』      』      』      』      』      』      』      』      』      』      』      』      』      』      』      』      』      』      』      』      』      』      』      』      』      』      』      』      』      』      』      』      』      』      』      』      』      』      』      』      』      』      』      』      』      』      』      』      』      』      』      』      』      』      』      』      』      』      』      』      』      』      』      』      』      』      』      』      』      』      』      』      』      』      』      』      』      』      』      』      』      』      』      』      』      』      』      』      』      』      』      』      』      』      』      』      』      』      』      』      』      』      』      』      』      』      』      』      』      』      』      』      』      』      』      』      』      』      』      』      』      』      』      』      』      』      』      』      』      』      』      』      』      』      』      』      』      』      』      』      』      』      』      』      』      』      』      』      』      』      』      』      』      』      』      』      』      』      』      』      』      』      』      』      』      』      』      』      』      』      』      』      』         |                                               |
| 未命名    ×                                                                                                    |                                                                                                    | •                                             |
| 摘要                                                                                                    | 据签 (反长 nm) 类型 算要改正 像素数 推動                                                                                                    | +<br>(次数: 3 字 ①                               |
| 元書                                                                                                    | AI (167.019 nm) 分析物 拟合 2 原因                                                                                                    | 5 (rpn): 12 🌲 💿                               |
| 100                                                                                                    |                                                                                                    | ASI入: ● 手助                                    |
| 条件                                                                                                    | AI (1/2 - 1/2 - 1 | 自动进样器                                         |
|                                                                                                    | Upt                                                                                                    | ake delay (s): 25 🚔 🕕 📝 快速泵                   |
| 标样                                                                                                    | 神道                                                                                                    | (b)(a): 0 🔄 快速泵                               |
|                                                                                                    | <b>氧</b> <sup>二</sup>                                                                                                    | ξέλ Ξ ε                                       |
| 序列                                                                                                    | Measure                                                                                                    | ement Conditions                              |
| 0.00                                                                                                    | 读取时                                                                                                    | 捕(s): 5 🐳 () Webulizer flow (L/min): 0.70 🐳   |
| דוויכל                                                                                                    | (Kr bo                                                                                                    | war (MM): 1.20 - Flasma flow (L/min): 12.0 -  |
|                                                                                                    | 物節時                                                                                                    | 前(s): 15 余 () Aux flow (L/min): 1.00 余        |
|                                                                                                    | Vieni                                                                                                    | ng node: SVNV V Hake up flow (L/nin): 0.00 -  |
|                                                                                                    |                                                                                                    |                                               |
|                                                                                                    | Viewis                                                                                                    | ng height (mm): SVDV                          |
|                                                                                                    | □停止 國读诸國 國时间扫描                                                                                                    | 1964                                          |
|                                                                                                    |                                                                                                    | 1-124                                         |
|                                                                                                    | Al (167.019 nm)                                                                                                    |                                               |
|                                                                                                    |                                                                                                    |                                               |
|                                                                                                    |                                                                                                    |                                               |
|                                                                                                    |                                                                                                    |                                               |
|                                                                                                    |                                                                                                    |                                               |
|                                                                                                    |                                                                                                    |                                               |
|                                                                                                    |                                                                                                    |                                               |
|                                                                                                    | 我忙 (nm)                                                                                                    | 联机                                            |
| 📀 [ 🚞                                                                                                    |                                                                                                    | ск 🕅 🖽 🥒 😘 🥅 🌺 🗭 🐔 📭 📶 🌵 9:11 РМ 🔰 12/16/2014 |

如仪器为 VDV 型号,观测模式可选择轴向或径向,可设置多条件测试。RV 型号的仪器仅支持径向观测测试。

读谱图功能用于优化仪器参数时使用。

| ICP Expert [演示模式]                 | - 未命名.esws                                                                                                    | - 6                                                                        |
|-----------------------------------|----------------------------------------------------------------------------------------------------|----------------------------------------------------------------------------|
| 🗁 文件(E) 🔹                         |                                                                                                    | 🥝 葬助(日) -                                                                  |
| 保存(5) (C) (C) (C) (C) (C) (C) (C) | 画         Image: Constraint of the constraint of the constraint of th |                                                                            |
| 未命名 ×                             |                                                                                                    | •                                                                          |
| 擁要<br>元素<br>奈件                    | 原蓋(原长 nm) 與圖 寶展校正 傳集教         Condition Set         新產 (rpa<br>(167.019 nm) 分析物 拟合 2 1         1           A/(237.312 nm) 分析物 拟合 2 2         2         1           A/(396.152 nm) 分析物 拟合 2 1         2         1                                                                                                    | ): I2 き 0<br>● 手动<br>● 自动准杆器<br>lay (a): 25 き 0 図 快速原<br>(a): 0 章 (0 ● 快速原 |
|                                   | 氧气注入                                                                                                    |                                                                            |
| 标样                                | Measuremen                                                                                                    | t Conditions                                                               |
| 序列                                | 读取时间(s                                                                                                    | ): 5 🔿 () Nebulizer flow (L/min): 0.70 🛬                                   |
|                                   | RF power Oc                                                                                                    | #): 1.20 - Plama flow (L/min): 12.0 -                                      |
| 分析                                | 穆定时间 (s                                                                                                    | ): 15 🛒 () Aux flow (L/min): 1.00 📺                                        |
|                                   | Viewing mod                                                                                                    | e: 径向 👻 🕕 Make up flow (L/nin): 0.00 🚖                                     |
|                                   | Viering Ani                                                                                                    | <u>dt (m):</u> ◎ ● 勾选多条件测试,点击<br>iple conditions "+"添加条件,图                 |
|                                   |                                                                                                    | 谷向观测。                                                                      |
|                                   | □ 停止 @读请图 ◎ 时间扫描 此功能用于在改变 RF功 查看图表: ◎ 读 都图 ◎ 时间扫描                                                                                                    | 121-13/96 (V3 0                                                            |
|                                   | 率,雾化气流量,观察 Al (237.312 nm)<br>高度等条件后,放入样                                                                                                    |                                                                            |
|                                   | 品采优化仪器最佳参                                                                                                    |                                                                            |
|                                   | <u>叙</u> 。<br>188                                                                                                    |                                                                            |
|                                   |                                                                                                    |                                                                            |
|                                   |                                                                                                    |                                                                            |
|                                   | *                                                                                                    | ,                                                                          |
|                                   |                                                                                                    | 联机                                                                         |
|                                   |                                                                                                    | CH 🕅 🕂 🌙 🐃 🚟 🌮 🄃 🚱 🍹 🔺 📴 📶 🕕 31.13 PM 12/16/2014                           |

# 5、在标样选项卡中,设置标样浓度单位,标样浓度以及校正拟合参数。

| [] ICP Expert (漢示模式) - 未命名.esws                                                                                                    | - # X                                            |
|----------------------------------------------------------------------------------------------------|--------------------------------------------------|
| 🖕 文件D •                                                                                                    | 🧭 葬助(H) -                                        |
| ● 計算の · (約束の) · (○) · (○) |                                                  |
| <del>末</del> 命名 ×                                                                                                    | -                                                |
| <b>境</b> 要                                                                                                    |                                                  |
| 元業     和技系研究値、 ◎ 9990 会 ○ ○ 称単加入法 ○ △ 創卵多量な正視図 ○ ○     てか正中均低空白 ◎ 伊川は均定白 ○ 多重位正規要求度 ○ ○                                                                                                    |                                                  |
|                                                                                                    |                                                  |
|                                                                                                    |                                                  |
| 序列         pom         m           定白         0.000         1                                                                                                    |                                                  |
| 特権1         1.00           特権2         2.00           特権3         3.00                                                                                                    |                                                  |
|                                                                                                    |                                                  |
| <                                                                                                    |                                                  |
|                                                                                                    | 联机                                               |
|                                                                                                    | CK 🕅 🌐 🥔 👓 🧱 😵 🏗 😨 🍹 🌰 📶 🕕 9:37 PM<br>12/16/2014 |

6、在序列选项卡中,设置样品数,样品名称,重量,体积,稀释倍数。

| P⇒ 文件(F) ▼                                |                                                                                                    |                |               |        |           |                |                   | 2 #SBPLIN             |
|-------------------------------------------|----------------------------------------------------------------------------------------------------|----------------|---------------|--------|-----------|----------------|-------------------|-----------------------|
| ★ (1) (1) (1) (1) (1) (1) (1) (1) (1) (1) | 通道         通道         通道 | (X器 (II) 自动进样器 | ()<br>报告(R)   |        |           |                |                   | • HEND                |
| 未命名 ×                                     |                                                                                                    |                |               |        |           |                |                   |                       |
|                                           | ,样只和林正                                                                                                    | ()))           |               | #B / \ | (+ 47) /  | 10.57 cf. ma   |                   |                       |
| 摘要                                        |                                                                                                    | ▲ 治液体金         | 04 db 34 (12) | 重重(g)  | 144H (ML) | ) 柏梓原政         |                   |                       |
|                                           | 样品数: 20 🜩                                                                                                    | + 022 to 10    | #8            | 10     | 1.0       | 10             |                   |                       |
| ъж                                        | 校正间隔(样品数): 20 章 ①                                                                                                    | #82            | #8            | 1.0    | 1.0       | 1.0            |                   |                       |
| 5/#                                       | ,法行结审操作                                                                                                    | #83            | #8            | 1.0    | 1.0       | 1.0            |                   |                       |
|                                           |                                                                                                    | #84            | #8            | 1.0    | 1.0       | 10             |                   |                       |
| ī.ŧ∓                                      | ● 设置乘速 (rpm): 12 🚔 ① 🦳 冲洗条纸 (min): 20 🚔 ①                                                                                                    | 祥岳 5           | 祥品            | 1.0    | 1.0       | 1.0            |                   |                       |
|                                           | ◎ 关闭等离子体和泵                                                                                                    | 祥岳 6           | #品            | 1.0    | 1.0       | 1.0            |                   |                       |
| কো 🗸                                      | ◎ 熄灭等离子体,然后降低泵速 ①                                                                                                    | 祥品 7           | 样品            | 1.0    | 1.0       | 1.0            |                   |                       |
|                                           |                                                                                                    | 祥岳 8           | 样品            | 1.0    | 1.0       | 1.0            |                   |                       |
| 析                                         |                                                                                                    | 神器 9           | 样品            | 1.0    | 1.0       | 1.0            |                   |                       |
|                                           |                                                                                                    | 样品 10          | 样品            | 1.0    | 1.0       | 1.0            |                   |                       |
|                                           |                                                                                                    | 样品 11          | 样品            | 1.0    | 1.0       | 1.0            |                   |                       |
|                                           |                                                                                                    | 样品 12          | 祥品            | 1.0    | 1.0       | 1.0            |                   |                       |
|                                           |                                                                                                    | 神岳 13          | #55           | 1.0    | 1.0       | 1.0            |                   |                       |
|                                           |                                                                                                    | #話 14          | 样品            | 1.0    | 1.0       | 1.0            |                   |                       |
|                                           |                                                                                                    | ₩品 15          | 祥品            | 1.0    | 1.0       | 1.0            |                   |                       |
|                                           |                                                                                                    | ₩品 16          | 样品            | 1.0    | 1.0       | 1.0            |                   |                       |
|                                           |                                                                                                    | 样品 17          | 样品            | 1.0    | 1.0       | 1.0            |                   |                       |
|                                           |                                                                                                    | 样品 18          | 样品            | 1.0    | 1.0       | 1.0            |                   |                       |
|                                           |                                                                                                    | 样品 19          | 样品            | 1.0    | 1.0       | 1.0            |                   |                       |
|                                           |                                                                                                    | 样品 20          | 样品            | 1.0    | 1.0       | 1.0            |                   |                       |
|                                           |                                                                                                    |                |               |        |           |                |                   |                       |
|                                           |                                                                                                    |                |               |        |           |                |                   | 联机                    |
| 🦻 [                                       |                                                                                                    |                |               |        |           | ск 🕅 🕆 🤌 👒 📟 😽 | 95 • ° ° • F al • | 9:43 PM<br>12/16/2014 |
|                                           |                                                                                                    |                |               |        |           |                |                   |                       |

7、点击保存(\$),命名并保存工作表到指定目录。

| II ICP Expert [滴示構式] - 未命名.esws                                                                                                    | - 🖬 🛛   |
|----------------------------------------------------------------------------------------------------|---------|
| 文件D・                                                                                                    | 親助(日) ▼ |
| ① 新建 (20)     ●     ●     ●     ●     ●     ●     ●     ●     ●     ●     ●     ●     ●     ●     ●     ●     ●     ●     ●     ●     ●     ●     ●     ●     ●     ●     ●     ●     ●     ●     ●     ●     ●     ●     ●     ●     ●     ●     ●     ●     ●     ●     ●     ●     ●     ●     ●     ●     ●     ●     ●     ●     ●     ●     ●     ●     ●     ●     ●     ●     ●     ●     ●     ●     ●     ●     ●     ●     ●     ●     ●     ●     ●     ●     ●     ●     ●     ●     ●     ●     ●     ●     ●     ●     ●     ●     ●     ●     ●     ●     ●     ●     ●     ●     ●     ●     ●     ●     ●     ●     ●     ●     ●     ●     ●     ●     ●     ●     ●     ●     ●     ●     ●     ●     ●     ●     ●     ●     ●     ●     ●     ●     ●     ●     ●     ●     ●     ●     ●     ●     ●     ●     ●     ●                                                                                                    |         |
| <b>未命名</b> ×                                                                                                    | •       |
| 護要 (1) 現在 * (2) 期時 (1) 月存方 (2) 日本 * (2) 日本 * (2) 1 日本 * (2) 1 日本 * (2) 1 日本 * (2) 1 日本 * (2) 1 日本 * (2) 1 日本 * (2) 1 日本 * (2) 1 日本 * (2) 1 日本 * (2) 1 日本 * (2) 1 日本 * (2) 1 日本 * (2) 1 日本 * (2) 1 日本 * (2) 1 日本 * (2) 1 日本 * (2) 1 1 日本 * (2) 1 1 1 1 1 1 1 1 1 1 1 1 1 1 1 1 1 1 1 | <u></u> |
|                                                                                                    |         |
| 多件         図 1 空白         空白         文件         図 2 株1         文件           図 2 株1         図 4         日         日         2         1         2         1         2         1         2         1         2         1         1         2         1         1         2         1         1         2         1         1         2         1         1         2         1         1         2         1         1         2         1         1         2         1         1         2         1         1         2         1         1         2         1         1         1         1         1         1         1         1         1         1         1         1         1         1         1         1         1         1         1         1         1         1         1         1         1         1         1         1         1         1         1         1         1         1         1         1         1         1         1         1         1         1         1         1         1         1         1         1         1         1         1         1         1                                                                                                    |         |
|                                                                                                    |         |
| 序列         I         6         样品2           III         7         样品3                                                                                                    |         |
| 分析                                                                                                    |         |
|                                                                                                    | 长 (nm)  |
| 図 は 作品の     マロロション       図 は 作品の     マロロション       マロ は 作品の     マロロション       マロ は 作品の     マロロション       マロ は 作品の     マロロション                                                                                                    | Ē       |
| 10         15         将品11           11         16         将品12                                                                                                    |         |
|                                                                                                    |         |
|                                                                                                    |         |
| 平均值:                                                                                                    |         |
| 985D:                                                                                                    |         |
| 2 重貫顶 浓度 强度 二                                                                                                    |         |
|                                                                                                    | 浓塵      |

采集数据:

在分析选项卡中,选择待测样品,点击 开始采集数据,按软件弹出 对话框提示操作即可。如需终止运行,点击 点。

| ICP Exp  | pert [演示模式] -                           | 未命名.es | ws              |                                               |          |                         |                         |                         |                    |   |     |     |                           |     | 22 <b>4</b>            |
|----------|-----------------------------------------|--------|-----------------|-----------------------------------------------|----------|-------------------------|-------------------------|-------------------------|--------------------|---|-----|-----|---------------------------|-----|------------------------|
| 之件(      | Ð •                                     |        |                 |                                               | _        |                         |                         |                         |                    |   |     |     |                           |     | 初期(日) ~                |
| 保存 (S)   | □ 新建 (8) ▼ □ 新建 (8) ▼ □ 打开 (0) □ 关闭 (C) | 等高     | <b>回</b><br>時子体 | (P) A                                         | この ま の ・ | ▶<br>計 (B) 停止 (S        | ) ICP Apple             | (火器 a)                  | ()<br>自动进样器 报告 (8) |   |     |     |                           |     |                        |
| 未命名      | ×                                       |        |                 |                                               |          |                         | ―2. 点モ                  | 运行开始                    | 米集                 |   |     |     |                           |     | -                      |
| 摘要       |                                         | 2      | 切换              | ±果 →                                          | 🔜 跟踪分    | <mark>所</mark>   排序结果   | ···· • ··· ··· ··· ···  | 隐藏列 ×                   | 2 翻除结果             |   | M   | ųž  |                           | 查看: |                        |
| 元素       |                                         |        |                 | 试管                                            | 溶液标签     | Al<br>167.019 nm<br>ppm | Al<br>237.312 nm<br>ppm | Al<br>396.152 nm<br>ppn |                    | Â |     |     |                           |     |                        |
| 备(件      |                                         | •      |                 |                                               | 空日 長安 1  | 1.00                    | 1.00                    | 1.00                    | -                  |   |     |     |                           |     |                        |
| 2017     |                                         |        |                 | в                                             | 标准 2     | 2.00                    | 2.00                    | 2.00                    | -                  |   |     |     |                           |     |                        |
| 标样       |                                         |        |                 | 4                                             | 标准 3     | 3.00                    | 3.00                    | 3.00                    | -                  |   |     |     |                           |     |                        |
|          |                                         |        |                 | 5                                             | 样品 1     |                         |                         |                         |                    | - | 題題  |     |                           |     |                        |
| 序列       |                                         |        |                 | 5                                             | 4Y 🗠 🗅   |                         |                         |                         | 1. 週过勾选米选择待测       |   |     |     |                           |     |                        |
|          |                                         |        |                 | 7                                             | 样品 3     |                         |                         |                         | 的称种和种品。            |   |     |     |                           |     |                        |
| 分析       |                                         |        |                 | р<br>h                                        | 科出 4     |                         |                         |                         | -                  |   |     |     |                           |     |                        |
|          |                                         |        |                 | 10                                            | 样品 6     |                         |                         |                         | -                  |   |     |     |                           |     |                        |
|          |                                         |        |                 | 11                                            | 样品 7     |                         |                         |                         |                    |   |     |     | 波长 (nm)                   |     |                        |
|          |                                         |        |                 | 12                                            | 样品 8     |                         |                         |                         | -                  |   | 12  | 245 |                           |     | ۲                      |
|          |                                         |        |                 | 13                                            | 样品 9     |                         |                         |                         |                    |   |     |     | 校正                        |     |                        |
|          |                                         |        |                 | 14                                            | 样品 10    |                         |                         |                         | -                  |   |     |     |                           |     |                        |
|          |                                         |        |                 | 16                                            | 样品 12    |                         |                         |                         | -                  |   |     |     |                           |     |                        |
|          |                                         |        |                 | <u>,                                     </u> | 10 10 10 | 1                       |                         |                         |                    | - |     |     |                           |     |                        |
|          |                                         |        |                 |                                               | *        |                         |                         |                         |                    | • | 鮾   |     |                           |     |                        |
|          |                                         | 平均     | 1:<br>1:        | (182 592)                                     | 2        |                         |                         |                         |                    |   | 201 |     |                           |     |                        |
|          |                                         | SD:    |                 |                                               |          |                         |                         |                         |                    |   |     |     |                           |     |                        |
|          |                                         | KRSD:  |                 |                                               |          |                         |                         |                         |                    |   |     |     |                           |     |                        |
|          |                                         | •      | V<br>V<br>V     | 重夏项                                           | 浓度       | <u> </u>                |                         |                         |                    |   |     |     | 液塵                        |     |                        |
|          |                                         |        |                 |                                               |          |                         |                         |                         |                    |   |     |     |                           |     | 联机                     |
| <b>1</b> |                                         | 0      | 6               |                                               | ۸        |                         | 0                       |                         |                    |   |     |     | ··· 🕅 🥹 🗮 🥒 🐌 ≕ 😂 🗭 🕄 🔮 😤 |     | 10:10 PM<br>12/16/2014 |

## 数据处理:

工作表测试数据分为四部分:测试结果列表,光谱图,各次读数列表和标准曲线图。

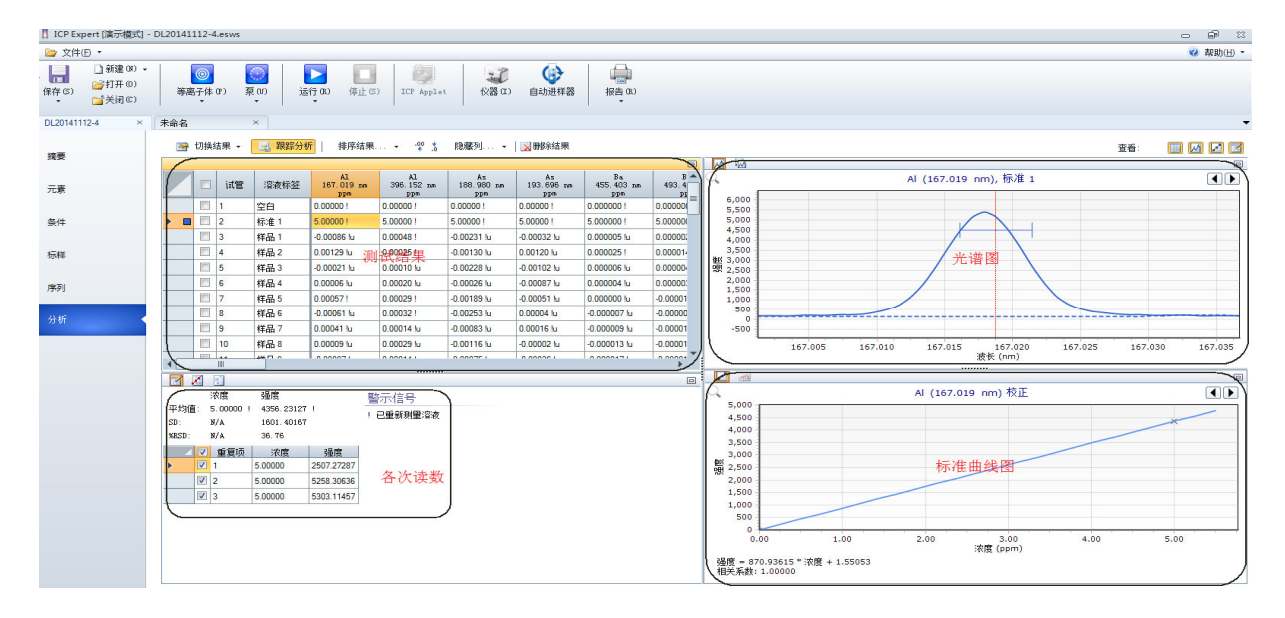

1、在测试结果列表中可以通过选择 <sup>☞ 切换结果</sup> \*来显示浓度和强度结果,以及 点击 <sup>♀♀ \*</sup> \* 来改变小数点位数。点击 <sup>◎ ●●除结果</sup>可以删除所有数据(注:无法 删除单个数据)。点击鼠标右键可以选择导出选中的样品结果到 EXCEL 文件 中。

|   |                | A<br>试管 溶液标签 167.0<br>pj                |                   | ] 试管 溶液标签                                             |      | 1<br>19 nm<br>pm | Al<br>396.152 nm<br>ppm | As<br>188.980 nm<br>ppm | As<br>193.696 nm<br>ppm | Ba<br>455.403 nm<br>ppm | B A<br>493.4<br>PI |
|---|----------------|-----------------------------------------|-------------------|-------------------------------------------------------|------|------------------|-------------------------|-------------------------|-------------------------|-------------------------|--------------------|
|   |                | 1                                       | 空白                | 0.00000                                               | !    | 0.00000 !        | 0.00000 !               | 0.00000 !               | 0.000000 !              | 0.00000                 |                    |
|   |                | 2                                       | 标准 <mark>1</mark> | 5.00000                                               | 1    | 5.00000 !        | 5.00000 !               | 5.00000 !               | 5.000000 !              | 5.00000                 |                    |
|   |                | 3                                       | 样品 1              | 品 1 -0.00086 !u 0.00048 !<br>品 2 0.00129 !u 0.00025 ! |      | 0.00048 !        | -0.00231 lu             | -0.00032 !u             | 0.000005 !u             | 0.00000;                |                    |
|   |                | 4                                       | 样品 2              |                                                       |      | 0.00025 !        | -0.00130 lu             | 0.00120 lu              | 0.000025 !              | 0.000014                |                    |
|   |                | 5                                       | 样品 3              | -0.0002                                               | l lu | 0.00010 !u       | -0.00228 !u             | -0.00102 !u             | 0.000006 !u             | 0.000004                |                    |
|   |                | -                                       | Ctrl              |                                                       | u    | 0.00020 !u       | -0.00026 !u             | -0.00087 !u             | 0.000004 !u             | 0.00000                 |                    |
|   | 復生             | ッ<br>訓(蕃編頭                              | ) Ctrl⊥shift      | +C                                                    |      | 0.00029 !        | -0.00189 !u             | -0.00051 !u             | 0.000000 !u             | -0.00001                |                    |
|   | 02.1           |                                         | y carrona         | TC.                                                   | !u   | 0.00032 !        | -0.00253 !u             | 0.00004 !u              | -0.000007 !u            | -0.00000                |                    |
|   | 添加             | 重复项                                     |                   |                                                       | u    | 0.00014 !u       | -0.00083 !u             | 0.00016 lu              | -0.000009 !u            | -0.00001                |                    |
|   | 開降             | \$里复坝                                   |                   |                                                       | u    | 0.00029 lu       | -0.00116 lu             | -0.00002 !u             | -0.000013 !u            | -0.00001                |                    |
|   | 守<br>に<br>SOLE | 可这支正的分                                  | ≌波(ヒ)…            |                                                       | L.   | 0.000141.        | 0 0007E I.              | 0.00000 1.              | 0 0000171.              | 0 00001                 |                    |
| • | 测当             | E                                       |                   |                                                       |      |                  |                         |                         |                         |                         |                    |
|   | Set            | sample                                  | units             | ÷.                                                    |      |                  |                         |                         |                         |                         |                    |
|   | Я              | 的 化 化 化 化 化 化 化 化 化 化 化 化 化 化 化 化 化 化 化 | ŧ                 |                                                       |      |                  |                         |                         |                         |                         |                    |

2、在各次读数列表中,通过勾选项**2**可以隐藏某个数据或去掉重复读数中 有误差的数据。点击<sup>21</sup>, 21, 11三个图标可以在重复数据,校正数据以及操 作日志三个界面切换。

| 平均值:        |   | 浓度    强度<br>-0.00061 !u 1.01996 ! |            |         | 警示信号<br>! 已重新测量溶 | <br>夜 | 📝 🗾<br>Al (167.019 nm) 校正 |            |         |         |      |  |
|-------------|---|-----------------------------------|------------|---------|------------------|-------|---------------------------|------------|---------|---------|------|--|
| SD:<br>SRSD |   | > 100 00                          | 0.83386    |         | u 欠范围浓度          |       | 标样                        | 强度         | 方法浓度    | 计算得到的浓度 | %误差  |  |
|             |   | 金有雨                               | 次度         | 涅度      | í.               | ►     | 空白                        | 1.55053    | 0.00000 | 0.00000 | N/A  |  |
| •           |   | <br>1                             | 0.00047    | 1.96248 |                  |       | 标准 1                      | 4356.23127 | 5.00000 | 5.00000 | 0.00 |  |
|             | 1 | 2                                 | -0.00095 u | 0.71921 |                  |       |                           |            |         |         |      |  |
|             | 1 | 3                                 | -0.00135 u | 0.37820 |                  |       |                           |            |         |         |      |  |
| 1           | 1 | -                                 | ·          |         | 1                |       |                           |            |         |         |      |  |
|             |   |                                   |            |         |                  | ۲     | Filter                    | Search     | 过滤器     |         |      |  |

Stabilization delay :0s Uptake delay: 0 s (fast pump 已启用) SVS 1 delay: N/A s Rinse delay: 0 s (fast pump 已禁用) Fast pump speed : 12 rpm Sample introduction: Manual Snout purge : 0n Polychromator boost purge : 0n 12/16/2014 3:32:05 PM 则量的溶液"hno3"。 12/16/2014 3:32:05 PM 贝器 AU14460055 上的工作表运行已停止。 12/16/2014 3:32:05 PM 工作表在仪器 AU14460055 运行完成。 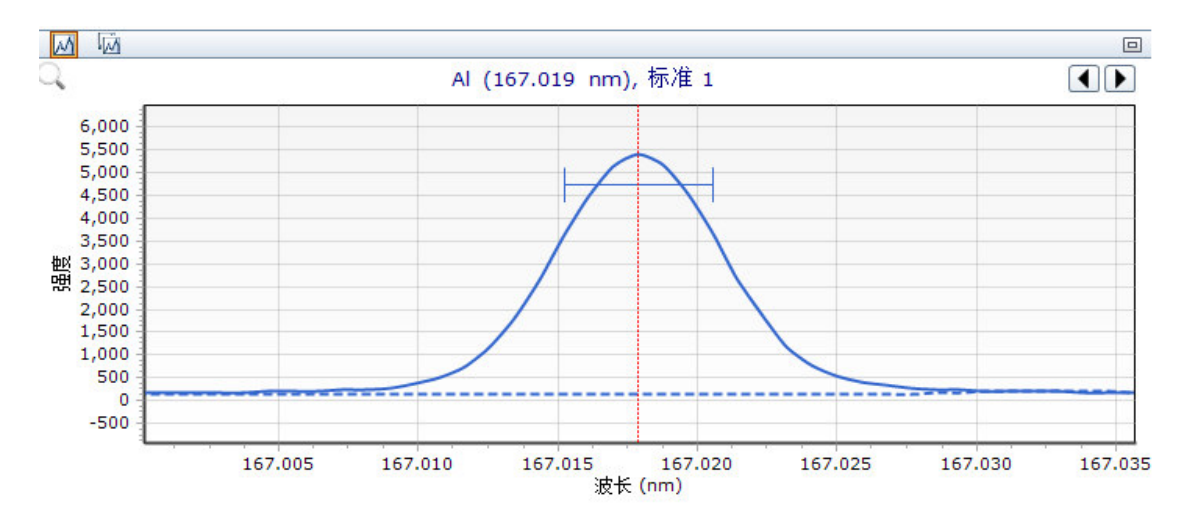

仪器默认采用拟合方式来处理背景校正,如有背景干扰,可点击鼠标右键选 择离峰背景校正,通过调整背景校正起始点来处理背景干扰。

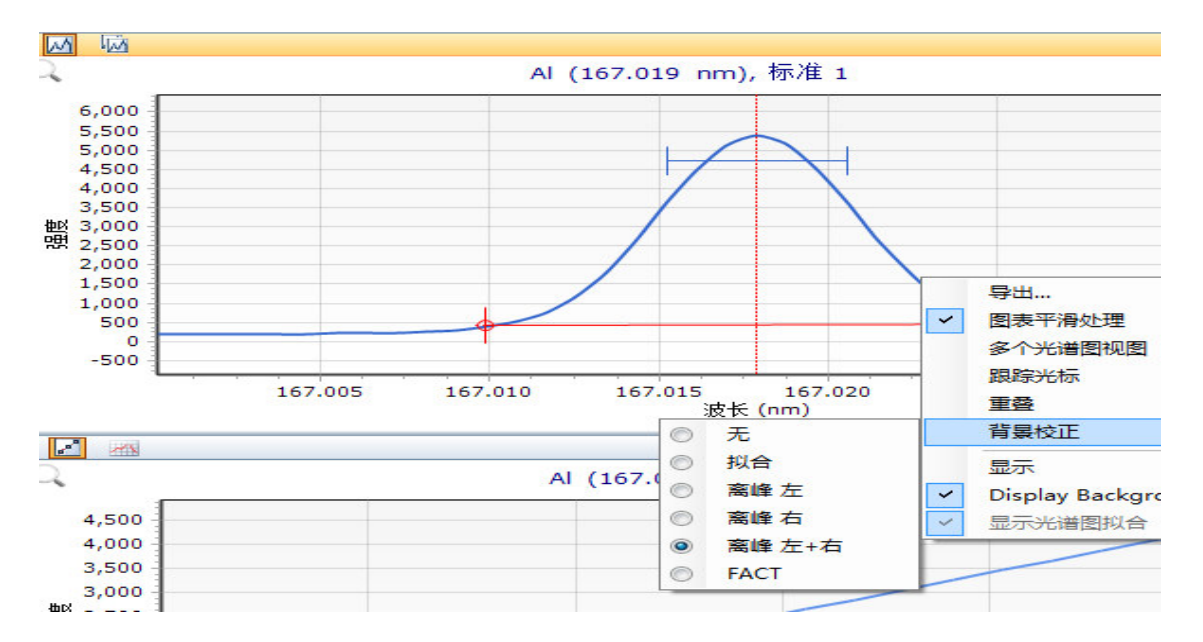

4、在标准曲线图中可直接显示曲线方程以及相关系数结果,并可导出图谱 到 EXCEL 文件。

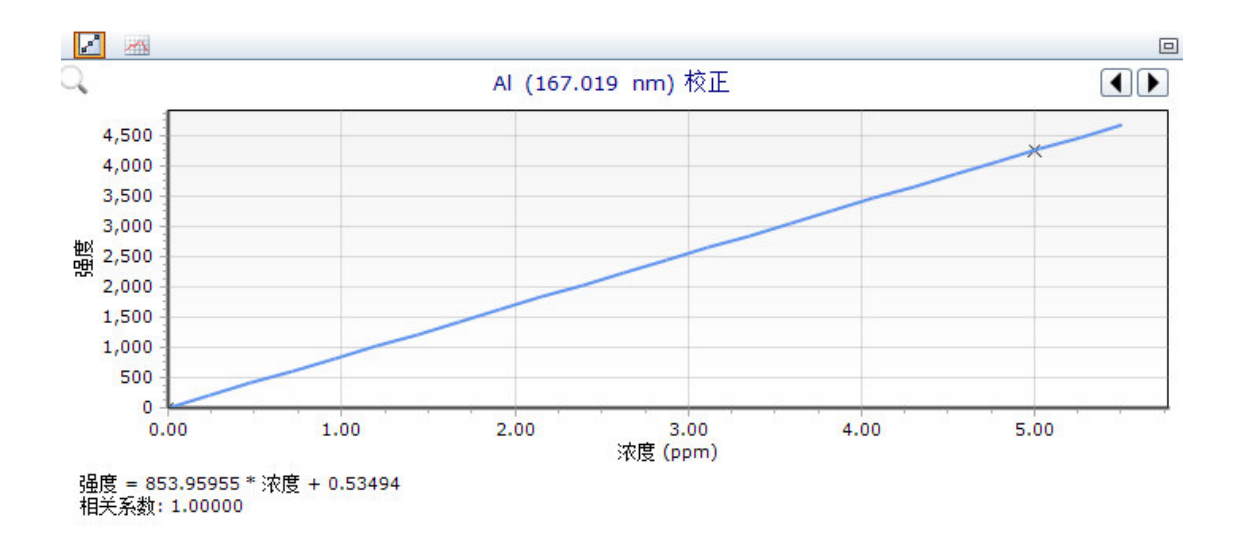

# 打印报告:

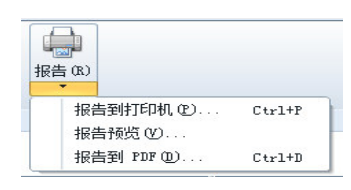

| ICP Expert [演示模式] -                                                                                                    | DL20141112-4.esws                                                                                                    |                                                                          | - # ×                                           |
|----------------------------------------------------------------------------------------------------|----------------------------------------------------------------------------------------------------|--------------------------------------------------------------------------|-------------------------------------------------|
| 🗁 文件(E) 🔹                                                                                                    |                                                                                                    |                                                                          | 🤕 縦助(日) -                                       |
| ▲ 計算 (1) → 新建 (1) → 新建 (1) →<br>● 打开 (0) ←<br>● 打开 (0) ←<br>● 「打开 (0) ←<br>● 「打开 (0) ←<br>● 「打开 (0) ←<br>● 「「」 新建 (1) →<br>● 「「」 新建 (1) →<br>● 「「」 新建 (1) →<br>● 「「」 新建 (1) →<br>● 「「」 新建 (1) →<br>● 「「」 新建 (1) →<br>● 「「」 新建 (1) →<br>● 「「」 「」 「」 ● 「」 ● 「」 ● 「」 ● 「」 ● 「」 ● | 画         画         L         画         通           等嘉子体(P)         菜(N)         运行(B)         得止(S)         III Applet         66                                                                                                    | (C) 自动进程器 (#告, C)                                                        |                                                 |
| DL20141112-4 ×                                                                                                    | 未命名 ×                                                                                                    |                                                                          | -                                               |
| 摘要                                                                                                    | 중 切換結果 ● 3 親踪分析   排序结果 ● 4 3 段藏列                                                                                                    | . •   12 图99结束                                                           | ± 1 2 2 2                                       |
| 元素                                                                                                    | □ 试管 溶液标签 167.01<br>P24                                                                                                    | Agilent + ICP Expert + My ReportTemplates v 4 描意 My ReportTemplates P    | 19 nm), 标准 1                                    |
| 条件                                                                                                    | □ 1 空白 0.00001 追訳 ▼ 新建文件央<br>▶ □ 2 标准1 5.00001<br>☆ 收蔵央                                                                                                    | a称 ^                                                                     |                                                 |
| 标样                                                                                                    | 3         1440 1         0.00075         Image: Test 1           Image: Image:                                                                        | Analysis.vert Analysis.andCalibrations.vert Reach, and Calibrations.vert |                                                 |
| 序列                                                                                                    | 6         样品 4         -0.00025           7         样品 5         0.00045 ½                                                                                                    | Results Onlywort                                                         |                                                 |
| 分析                                                                                                    |                                                                                                    | 没有预选。                                                                    |                                                 |
|                                                                                                    | 10 14角 8 0.00023     文描     文描     《 Ⅱ    □ 1    □ 1    □ 1    □ 1    □ 1    □ 1    □ 1    □ 1    □ 1    □ 1    □ 1    □ 1    □ 1    □ 1    □ 1    □ 1    □ 1    □ 1    □ 1    □ 1    □ 1    □ 1    □ 1    □ 1    □ 1    □ 1    □ 1    □ 1    □ 1    □ 1    □ 1    □ 1    □ 1    □ 1    □ 1    □ 1    □ 1    □ 1    □ 1    □ 1    □ 1    □ 1    □ 1    □ 1    □ 1    □ 1    □ 1    □ 1    □ 1    □ 1    □ 1    □ 1    □ 1    □ 1    □ 1    □ 1    □ 1    □ 1    □ 1    □ 1    □ 1    □ 1    □ 1    □ 1    □ 1    □ 1    □ 1    □ 1    □ 1    □ 1    □ 1    □ 1    □ 1    □ 1    □ 1    □ 1    □ 1    □ 1    □ 1    □ 1    □ 1    □ 1    □ 1    □ 1    □ 1    □ 1    □ 1    □ 1    □ 1    □ 1    □ 1    □ 1    □ 1    □ 1    □ 1    □ 1    □ 1    □ 1    □ 1    □ 1    □ 1    □ 1    □ 1    □ 1    □ 1    □ 1    □ 1    □ 1    □ 1    □ 1    □ 1    □ 1    □ 1    □ 1    □ 1    □ 1    □ 1    □ 1    □ 1    □ 1    □ 1    □ 1    □ 1    □ 1    □ 1    □ 1    □ 1    □ 1    □ 1    □ 1    □ 1    □ 1    □ 1    □ 1    □ 1    □ 1    □ 1    □ 1    □ 1   □ 1    □ 1    □ 1    □ 1    □ 1    □ 1    □ 1    □ 1    □ 1    □ 1    □ 1    □ 1    □ 1    □ 1    □ 1    □ 1    □ 1    □ 1    □ 1    □ 1    □ 1    □ 1    □ 1    □ 1    □ 1    □ 1    □ 1    □ 1    □ 1    □ 1    □ 1    □ 1    □ 1    □ 1    □ 1    □ 1    □ 1    □ 1    □ 1    □ 1    □ 1    □ 1    □ 1    □ 1    □ 1    □ 1    □ 1    □ 1    □ 1    □ 1    □ 1    □ 1    □ 1    □ 1    □ 1    □ 1    □ 1    □ 1    □ 1    □ 1    □ 1    □ 1    □ 1    □ 1    □ 1    □ 1    □ 1    □ 1    □ 1    □ 1    □ 1    □ 1    □ 1    □ 1    □ 1    □ 1    □ 1    □ 1    □ 1    □ 1    □ 1    □ 1    □ 1    □ 1    □ 1    □ 1    □ 1    □ 1    □ 1    □ 1    □ 1    □ 1    □ 1    □ 1    □ 1    □ 1    □ 1    □ 1    □ 1    □ 1    □ 1    □ 1    □ 1    □ 1    □ 1    □ 1    □ 1    □ 1    □ 1    □ 1    □ 1    □ 1    □ 1    □ 1    □ 1    □ 1    □ 1    □ 1    □ 1    □ 1    □ 1    □ 1   □ 1   □ 1   □ 1   □ 1    □ 1   □ 1   □ 1   □ 1   □ 1   □ 1   □ 1   □ 1   □ 1   □ 1   □ 1   □ 1   □ 1   □ 1   □ 1   □ 1   □ 1   □ 1   □ 1   □ 1   □ 1   □ 1   □ 1   □ 1   □ 1 |                                                                          | .015 167.020 167.025 167.030 167.035<br>波长 (nm) |
|                                                                                                    | _ 2 2 2 2 2 2 2 2 2 2 2 2 2 2 2 2 2 2 2                                                                                                    |                                                                          | 019 nm) 校正                                      |
|                                                                                                    | Stabilization delay :Os<br>Nalada delar: O.s. (fest anno                                                                                                    | ): Results and Calibrations.vcrt • 报告摄版文件 (*.vcrt) •                     | ×                                               |
|                                                                                                    | SVS 1 delay: N/A z<br>Binze delay: D z (fast nuan i                                                                                                    | 打开(O) 取消                                                                 |                                                 |
|                                                                                                    | Fast pump speed : 12 rpm                                                                                                    |                                                                          |                                                 |
|                                                                                                    | Snowt purge : On<br>Polycometer heart nurge : On                                                                                                    |                                                                          |                                                 |
|                                                                                                    | 12/16/2014 3:32:04 PM 测量的溶液"hno3"。<br>12/16/2014 3:32:05 PM 仪器 AU14460055 上的工作表运行已停止。                                                                                                    |                                                                          |                                                 |
|                                                                                                    | 12/16/2014 3:32:05 PM 工作表在仪器 AV14460055 运行完成。                                                                                                    | 0.00 1.00 2.00                                                           | 3.00 4.00 5.00                                  |
|                                                                                                    | Enter Comment                                                                                                    | 邊應 = 853.95955 * 流度 + 0.53494<br>相处系数: 1.00000                           | :Y()8_ (PPIT)                                   |
|                                                                                                    |                                                                                                    |                                                                          | 联机                                              |
| 📀 [                                                                                                    | ) 🖉 💾 🖤 🏈 🚺                                                                                                    | Ск (                                                                     | 🕅 🕆 🤌 👀 🎫 😂 👀 🗟 🐼 🇳 🔺 📭 📶 🜵 11:21 PM 📗          |

| пп  | nnnn                |                 | nn         | nn. | SD  | %RSD |
|-----|---------------------|-----------------|------------|-----|-----|------|
| n)  | 12/16/2014 15:01:18 | Al (167.019 nm) | 0.00000 !  | ppm | N/A | N/A  |
| n.  | 12/16/2014 15:01:18 | Al (396.152 nm) | 0.00000 !  | ppm | N/A | N/A  |
| п   | 12/16/2014 15:01:18 | As (188.980 nm) | 0.00000 !  | ppm | N/A | N/A  |
| 10  | 12/16/2014 15:01:18 | As (193.696 nm) | 0.00000 !  | ppm | N/A | N/A  |
| пп  | 12/16/2014 15:01:18 | Ba (455.403 nm) | 0.000000 ! | ppm | N/A | N/A  |
| пп  | 12/16/2014 15:01:18 | Ba (493.408 nm) | 0.000000 ! | ppm | N/A | N/A  |
| пп  | 12/16/2014 15:01:18 | Cd (214.439 nm) | 0.00000 !  | ppm | N/A | N/A  |
| nn. | 12/16/2014 15:01:18 | Cd (226.502 nm) | 0.00000 !  | ppm | N/A | N/A  |
| пп  | 12/16/2014 15:01:18 | Co (228.615 nm) | 0.00000 !  | ppm | N/A | N/A  |
| пп  | 12/16/2014 15:01:18 | Co (238.892 nm) | 0.00000 !  | ppm | N/A | N/A  |
| пп  | 12/16/2014 15:01:18 | Cr (205.560 nm) | 0.00000 !  | ppm | N/A | N/A  |
| nn: | 12/16/2014 15:01:18 | Cr (267.716 nm) | 0.00000 !  | ppm | N/A | N/A  |
| пп  | 12/16/2014 15:01:18 | Cu (324.754 nm) | 0.00000 !  | ppm | N/A | N/A  |
| пп  | 12/16/2014 15:01:18 | Cu (327.395 nm) | 0.00000 !  | ppm | N/A | N/A  |
|     | 12/16/2014 15:01:18 | K (766.491 nm)  | 0.00000 !  | ppm | N/A | N/A  |
| пп  | 12/16/2014 15:01:18 | K (769.897 nm)  | 0.00000 !  | ppm | N/A | N/A  |
| nn  | 12/16/2014 15:01:18 | Mn (257.610 nm) | 0.00000 !  | ppm | N/A | N/A  |
| nn  | 12/16/2014 15:01:18 | Mn (259.372 nm) | 0.00000 !  | ppm | N/A | N/A  |
| nn  | 12/16/2014 15:01:18 | Mo (202.032 nm) | 0.00000 !  | ppm | N/A | N/A  |
| пп  | 12/16/2014 15:01:18 | Mo (204.598 nm) | 0.00000 !  | ppm | N/A | N/A  |
| nn. | 12/16/2014 15:01:18 | Ni (216.555 nm) | 0.00000 !  | ppm | N/A | N/A  |
| пп  | 12/16/2014 15:01:18 | Ni (231.604 nm) | 0.00000 !  | ppm | N/A | N/A  |
| пп  | 12/16/2014 15:01:18 | Pb (182.143 nm) | 0.00000 !  | ppm | N/A | N/A  |
| nn  | 12/16/2014 15:01:18 | Pb (220.353 nm) | 0.00000 !  | ppm | N/A | N/A  |
| пп  | 12/16/2014 15:01:18 | Se (196.026 nm) | 0.00000 !  | ppm | N/A | N/A  |
| пп  | 12/16/2014 15:01:18 | Se (203.985 nm) | 0.00000 !  | ppm | N/A | N/A  |

# 关机:

1、样品采集完成后,先用 5%HNO3 冲洗系统 5Min,再用去离子水冲洗系统 5Min。

2、点击熄灭等离子体。 关闭排风系统,水冷系统和氩气阀门。

3、松开蠕动泵管。

4、退出软件,关闭 PC、显示器、打印机。

5、如经常使用,请保持仪器处于待机状态,即仪器完全通电、但等离子体 熄灭的状态;如需关闭电源,请先关闭仪器左下方开关,再关闭左侧主电 源开关。

### 例行维护:

以下 ICP-OES 部件、耗材和附件需要进行的日常维护。5100 ICP-OES操作 维护DVD和ICP Expert Help (ICP Expert 帮助)中提供了维护说明信息。

### 每小时

•检查废液管,必要时排空废液管。

### 每天

•清洁 ICP-0ES 表面(应该立即擦除溅出的液滴)。

•检查蠕动泵管,如果蠕动泵管塌陷或丧失弹性,请将其更换。不使用泵时,松开泵管。

#### 每周

- •清洁炬管。
- •清洁冷锥
- •清洁吹扫接口。
- •清洁雾化室。
- •清洁雾化器。

#### 每月

•检查可拆卸垂直和水平前置光路窗片是否清洁干净。必要时进行清 洁或更换。

•清洁仪器顶部的冷却空气进气过滤器。

•检查感应线圈的状态。可存在一些变色,但是如果变色严重,则表明可能需要维修。如果需要维修,请联系您当地的Agilent办事处或代理商。请参见以下部分了解更多信息。

•卸下并清洁位于仪器右侧的冷却水过滤器。

•检查冷却水系统的水位(参考冷却水系统随附手册以了解详细信息)。

•检查/清洁冷却水系统上的热交换器(散热器),以消除任何积聚的 灰尘和脏物。

#### 每半年

•定期从冷却水系统排出冷却液,然后重新填充冷却液/使用适当除藻
 剂进行处理(根据制造商的建议)。

•执行波长校准和检测器校正。

•检查外部气源系统是否有泄漏,包括连接到仪器的管道。更换任何 损坏、有泄漏或磨损的组件 附录:

# 波长校正:

在等离子点燃的状态下,在仪器状态界面,选择校正选项卡,将进样毛细管插入波长校正溶液中,点击"校正",仪器会自动完成波长校正。并更新波长校正的日期。波长校正溶液请联系 Agilent 购买,货号:6610030000。

校正时使用波长校正溶液浓度如下:

5 ppm: Al, As, Ba, Cd, Co, Cr, Cu, Mn, Mo, Ni, Pb, Se, Sr, Zn 以及 50 ppm: K, 基体: 1% HNO<sub>3</sub>

| ☆ 注接 ▼ 💿 等离子体 ▼ 🕢 泵 ▼                    |                                            |  |  |  |  |  |  |  |  |
|------------------------------------------|--------------------------------------------|--|--|--|--|--|--|--|--|
| 状态                                       |                                            |  |  |  |  |  |  |  |  |
| 配置                                       | 仪器                                         |  |  |  |  |  |  |  |  |
| 校正                                       | Use axial configuration during calibration |  |  |  |  |  |  |  |  |
| 测试                                       |                                            |  |  |  |  |  |  |  |  |
| Ignition                                 | 元奏 波长(nm) 波长误差 (nm) 结果                     |  |  |  |  |  |  |  |  |
| ◎ 等离子体                                   |                                            |  |  |  |  |  |  |  |  |
| <ul> <li>○ 光路</li> <li>○ 泵</li> </ul>    |                                            |  |  |  |  |  |  |  |  |
| ● 镜头                                     |                                            |  |  |  |  |  |  |  |  |
| <ul> <li>水冷却</li> <li>等离子体炬管门</li> </ul> |                                            |  |  |  |  |  |  |  |  |
| ○ 炬管加裁器                                  |                                            |  |  |  |  |  |  |  |  |
| <ul> <li>○ 前置光路</li> <li>○ 气箱</li> </ul> |                                            |  |  |  |  |  |  |  |  |
| O RF                                     |                                            |  |  |  |  |  |  |  |  |
| O Electronics                            |                                            |  |  |  |  |  |  |  |  |
| ○ 11                                     | 上次成功校正: 2014/12/16 17:29:26                |  |  |  |  |  |  |  |  |

## 检测器校正:

在仪器待机,即仪器完全通电、但等离子体熄灭的状态下,在仪器状态界面, 选择校正选项卡点击仪器"校正",仪器会自动完成检测器校正,并更新校 正的日期。

| 检测器     |                     |  |
|---------|---------------------|--|
| 校正      | 0                   |  |
| 上次成功校正: | 2014/12/16 17:29:26 |  |